## 0400 ل UCS ىلع ةدوقفم رورم ةملك تدرتسإ ينيب طبر شامق 6500 ؛&

## تايوتحملا

| <u>ەمدە،ملا</u>                           |
|-------------------------------------------|
| <u>قي س اس أل ا تابل طتمل ا</u>           |
| <u>ةمدختسملاً تانوكملاً</u>               |
| <u>ل وؤس مل ا باسح روزم ةملك دادرتس ا</u> |
| <u>ءارچال ا</u>                           |
| <u>قحصلا نم قىقىحتلا</u>                  |
| <u>قل.ص تاذ تامول.عم</u>                  |

## ةمدقملا

عبارلا نيليجلا ىلع ةدوقفم رورم ةملك دادرتسإ ءارجإ لوح الماش اليلد دنتسملا اذه مدقي نم سماخلاو Fabric Interconnect.

ةيساسألا تابلطتملا

ةيجيسنلا تاطابترالا ىلإ يداملا لوصولا.

ةمدختسملا تانوكملا

.6536 ةيجيسنلا تاطابترالا

.يلسلستلا DB9 ىلإ RJ45 لباك

لومحملا رتويبمكلا.

لوؤسملا باسح رورم ةملك دادرتسإ

ءارجإلا

- يلسلستلا ةرادإلاا لبك نم RJ-45 فرط ليصوتب مق .مكحتلا ةدحو ذفنمب لاصتالا .1 ركذلا 9-DB فرط ليصوتب مق مث ،يلخادلا ةينبلا لاصتا يف مكحتلا ةدحو ذفنمب رخآ رتويبمك وأ لومحم رتويبمك ىلع يلسلستلا ذفنملاب.
- 3: ةيفيللا ةينيبلا تالصوملا ربع ةقاطلا ةرود:
  - عينقت ليغشت فاقيإب مق .1 Fabric Interconnect.
  - 2. تەت لىغشتب عتمت Sabric Interconnect.

3. اەديەمت دنع مكحتلا ةدحو يف حيتافملا ةعومجم ىلع طغضا. Ctrl + C.

4. رمأ عم ةمدختسملا ماظنلا ةروص نع ثحبا ،ليمحتلا رمأ هجوم يف .4

```
loader > dir
bootflash::
    lost+found
    ucs-manager-k9.4.2.3e.bin
    .rpmstore
    ucs_chassis_imgs
    installables
    ucs-6400-k9-system.9.3.5.I42.3d.bin <----
    nuova-sim-mgmt-nsg.0.1.0.001.bin
```

دادرتسالا عضو نيكمتل cmdline recoveryMode=1 رمألا ليغشتب مق .5.

```
loader > cmdline recoverymode=1
```

6. ةيفيللا ينيبلا طبرلا ذفانم يلع ماظنلا ةروص ديەمتب مق.

loader > boot ucs-6400-k9-system.9.3.5.I42.3d.bin

.يفرطلا نيوكتلا عضو ىلإ لخدأ ،كلذ دعب .7

switch(boot)# config terminal Enter configuration commands, one per line. End with CNTL/Z. switch(boot)(config)#

.لوؤسملا رورم ةملك نييعت ةداعإ.

```
switch(boot)(config)# admin-password
```

🔌 نأ نكمي ال .دحاو مقرو دحاو ريبك فرح لقألا ىلع نمضتت ةيوق رورم ةملك رتخأ :ةظحالم ةغراف رورملا ةملك نوكت.

حضاو صن عضو يف ةديدجلا رورملا ةملك رەظتس :ريذحت 🗥

.يفرطلا نيوكتلا عضو نم جورخلاب مق .9

ماظنلا ةروص ليمحت .10

```
switch(boot)(config)# exit
switch(boot)# load ucs-6400-k9-system.9.3.5.I42.3d.bin
```

ل. ليمحتلا ةادأ ةبلاطم ىلإ لوصولل تاوطخلا ررك .ةعومجم ماظن نيوكت ناك اذإ

- مكحتلا ةدحو ذفنمب لاصتالا. 1.
- تةيفيللا ةينيبلا تالصوملا ربع ةقاطلا ةرود .2: 1. قينقت ليغشت فاقيإب مق 2. قينقت ليغشت فاقيمات مق 5. تليغشت عتمت .2
- 3. اەديەمت دنع مكحتال ةدحو يف حيتافمال ةعومجم ىل عطغضا. Ctrl + C.
- ةروصلا ليمحتب مق ،ةيعرفلا ةيفيللا ةينيبلا تالصوملا ليمحت ةادأ ةبلاطم دنع .4 اهتيقرتل.

loader > boot ucs-6400-k9-system.9.3.5.I42.3d.bin

arsigmaنيوكتل تباثلاجمانربلا رادصإ سفن ىلع Fabric Interconnect نوكي نأ بجي :حيملت , salicher نوكي arsigma.

ةحصلا نم ققحتلا

ةملك مادختساب لوخدلا ليجستو ةينبلا ةرادإب صاخلا P الالا الاحتا عاشناب مق

ةثدحملا رورملا.

login as: admin Pre-authentication banner message from server: | Cisco UCS 6500 Series Fabric Interconnect End of banner message from server admin@X.X.X.X's password: N3wp4ssw0rd Cisco Nexus Operating System (NX-OS) Software TAC support: http://www.cisco.com/tac Copyright (c) 2009, Cisco Systems, Inc. All rights reserved. The copyrights to certain works contained in this software are owned by other third parties and used and distributed under license. Certain components of this software are licensed under the GNU General Public License (GPL) version 2.0 or the GNU Lesser General Public License (LGPL) Version 2.1. A copy of each such license is available at http://www.opensource.org/licenses/gpl-2.0.php and http://www.opensource.org/licenses/lgpl-2.1.php

FI-6536-A#

ةلص تاذ تامولعم

https://www.cisco.com/c/en/us/td/docs/unified\_computing/ucs/hw/6454-installguide/6454/6454\_chapter\_011.html

ةمجرتاا مذه لوح

تمجرت Cisco تايان تايانق تال نم قعومجم مادختساب دنتسمل اذه Cisco تمجرت ملاعل العامي عيمج يف نيم دختسمل لمعد يوتحم ميدقت لقيرشبل و امك ققيقد نوكت نل قيل قمجرت لضفاً نأ قظعالم يجرُي .قصاخل امهتغلب Cisco ياخت .فرتحم مجرتم اممدقي يتل القيفارت عال قمجرت اعم ل احل اوه يل إ أم اد عوجرل اب يصوُتو تامجرت الاذة ققد نع اهتي لوئسم Systems الما يا إ أم الا عنه يل الان الانتيام الال الانتيال الانت الما